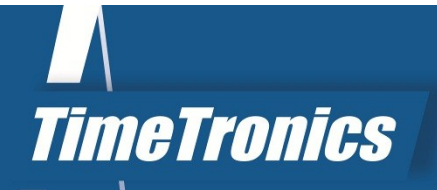

# Manual EDM

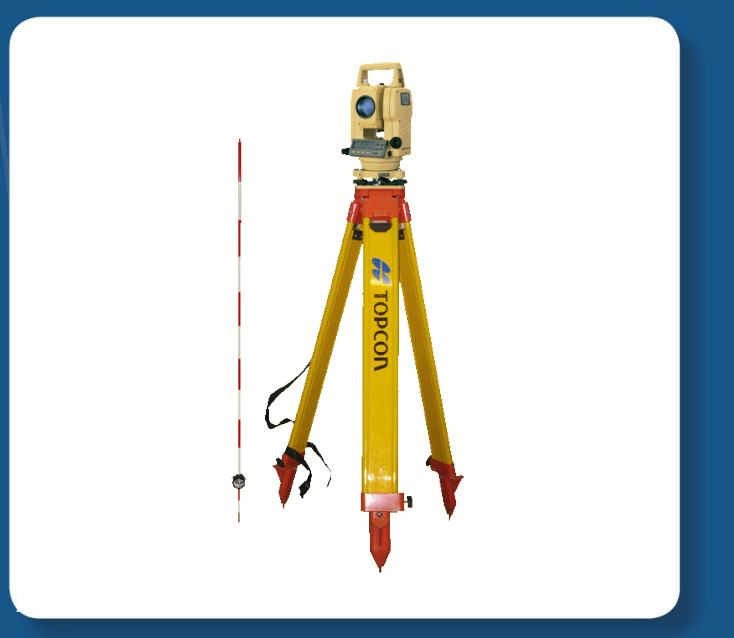

Version: 2012v1

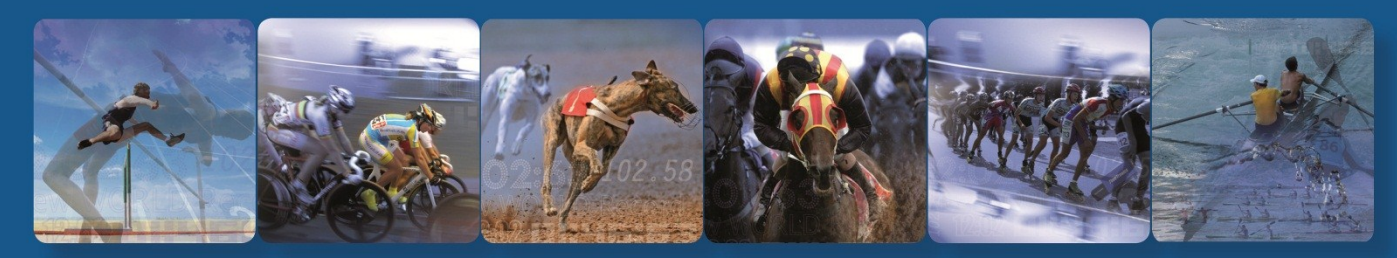

TimeTronics NV Lammerdries-Oost 23B B-2250 Olen, Belgium

www.timetronics.be - info@timetronics.be

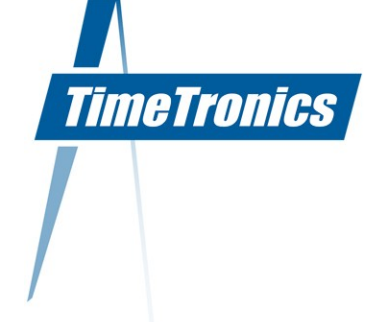

## **Table of Contents**

| PREFACE                                                                                                    | 2  |
|----------------------------------------------------------------------------------------------------|----|
| 1. INTRODUCTION                                                                                                    | 3  |
| 2. SCHEMATIC SURVEY & CONFIGURATION CONTENTS                                                                                                    | 3  |
| 3. OPERATING PRINCIPLE                                                                                                    | 3  |
| 4. USING THE TOPCON LASER                                                                                                    | 4  |
| <ul> <li>4.1. Initialization</li> <li>4.1.1. Positioning</li> <li>4.1.2 Spirit Level</li> <li>4.1.3 Powering up the Topcon Laser</li> <li>4.2. Performing a Measurement</li> <li>4.2.1 Positioning the (Prism) Reflector</li> <li>4.2.2 Directing the laser to the prism reflector</li> <li>4.2.3 Actual Laser Measurement</li> </ul> |    |
| 5. SOFTWARE                                                                                                    | 6  |
| <ul> <li>5.1. Installation and startup</li></ul>                                                                                                    |    |
| APPENDIX 1: LASER SOFTWARE SERIAL OUT PROTOCOL                                                                                                    | 10 |

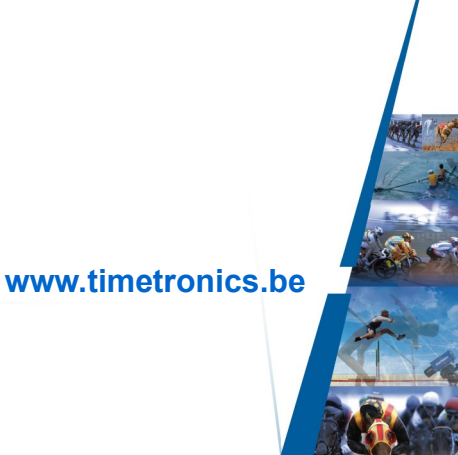

KBC Bank 414-4191871-52 SWIFT : KREDBE22 IBAN : BE64 4144 1918 7152

## PREFACE

## Welcome to the "Electronic Distance & Height Measurement (EDM)" user manual.

May we recommend you to gently leaf through the entire manual first, just to have an initial idea of how the book is structured. As we cannot possibly explain all details simultaneously, this might help you a bit in understanding and tracing things back. Of course, the table of contents will also help you in doing so.

Please note that all pictures are examples, the delivered version can be different than shown in this manual please inform yourself before purchase.

If you, after reading this document, have any further question regarding the operation or service of this or any other TimeTronics equipment, please contact your local distributor or TimeTronics directly, by email: <u>info@timetronics.be</u>, or call us at +32 (0) 14 23 19 11

Please also contact us if you have any remarks or advise regarding this user manual: info@timetronics.be.

Good luck with your Electronic Distance & Height Measurement (EDM) and thank you for your confidence in the TimeTronics products and services.

The editors.

© Copyright 2012 TimeTronics. All rights reserved. TimeTronics Lammerdries 23b B-2250 Olen Belgium Tel.: +32 (0) 14 23 19 11

#### Disclaimer

Under no circumstances shall TimeTronics be liable for any loss, damage or expense suffered or incurred with respect to any defective product. In no event shall TimeTronics be liable for any incidental or consequential damages that you may suffer directly or indirectly from use of any product. Windows, Windows XP and Windows VISTA are registered trademarks of Microsoft Corporation.

## **1. INTRODUCTION**

The Laser distance measuring system can be used in athletics for javelin throwing, discus throwing, hammer throwing, shot put, long jump, triple jump, and pole vault.

The laser equipment does the distance and angle measurement. The real result in athletics is obtained by:

a) A PC windows program, see chapter 5

b) The Field Terminal in combination with the AthleticsManager program.

Field Terminal and AthleticsManager are described in other manuals.

## **2. SCHEMATIC SURVEY & CONFIGURATION CONTENTS**

Please find subsequent elements in your configuration:

- Laser distance measurement instrument (with build-in battery) on tripod, +

carrying case + cable.

- Prism reflector on small pole.

- Mobile caddy on wheels with build-in portable PC with Laser Calculation (LCxx) software

The Topcon laser distance measuring system is power supplied via the build-in battery pack. The portable pc can work a limited time on its internal battery, but long operation (e.g. a full day), can only be done if the 220vac/110Vac power adapter is used.

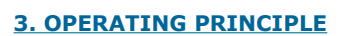

EXAMPLE: SHOT PUT (also see schematic representation)

Before the start of the event, the Topcon laser first measures:

- Distance 'A' (= distance between the centre point of the throwing sector and the position of the Topcon)
- Angle 'a' (= the relative angle (direction))

After each athlete's attempt, the distance between the point of impact (= point of positioning the reflector) and the Topcon laser (='B') and the relative angle 'b' are measured by means of the laser system.

Now the angle C' (= b minus a) can be calculated.

Through the principle of trigonometry, the instrument automatically calculates the distance between the centre point of the throwing circle and the point of impact (D).

Subsequently, 1/2 diameter of the throwing circle is subtracted from this distance. That way we obtain the final result (R).

The distance, which is subtracted from 'D', is a variable in the software and is dependent on the athletic event in question.

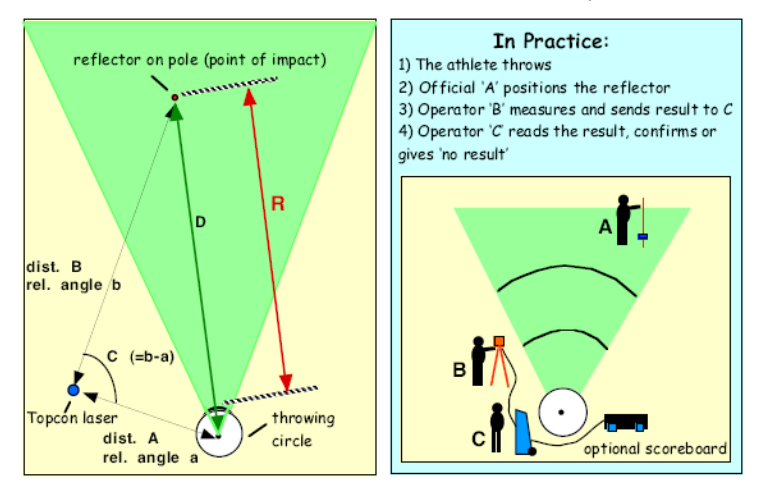

TimeTronics

## / 2012v1 Manual Electronic Distance & Height Measurement (EDM)

## **4. USING THE TOPCON LASER**

Further in this manual we will refer to the numbers visible on the drawing below:

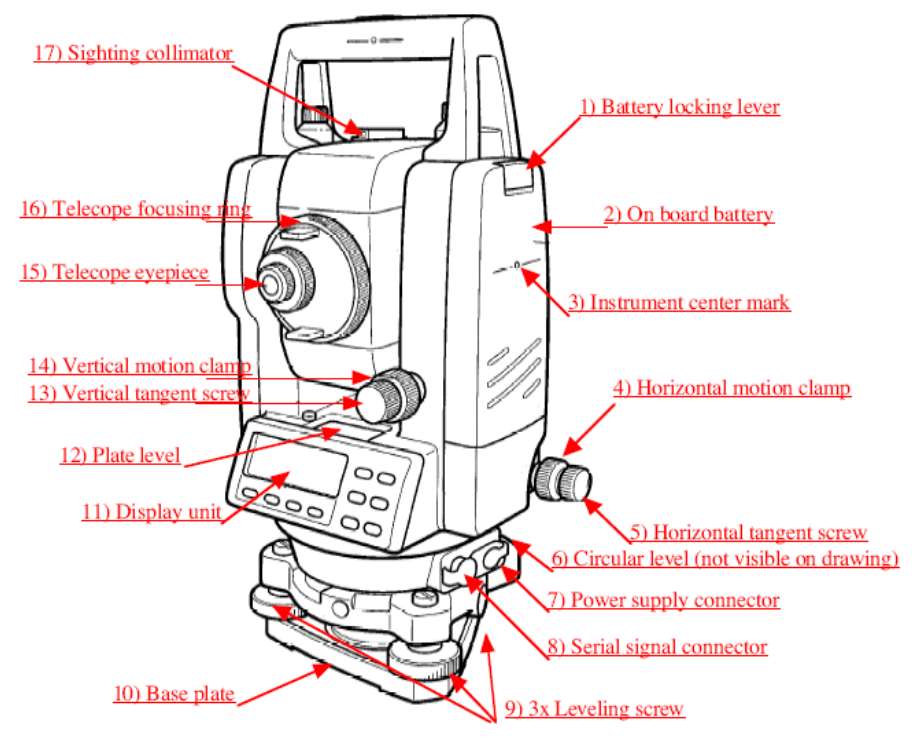

#### 4.1. Initialization

#### 4.1.1. Positioning

Find a safe and practical location to position the Topcon laser at a random side of the throwing sector or jumping area. Be sure that you have a clear view over the TOTAL landing area, in other words that there will be no obstructions (like poles, scoreboards, persons,...) between the laser and the future landing points which could disturb a practical measurement. Do not put the laser 'as close as possible' to the landing area, for safety reasons, but it is also faster and easier to put the laser system minimum 10 meters away from the landing area, because you will then have less work to focus the eyepiece for each jump or throw.

#### 4.1.2 Spirit Level

Please make sure that the (6) circular spirit level on the base plate (10) of the Topcon laser is in correct position.

To tune the spirit level, please first use the three screws (9) on the very same base.

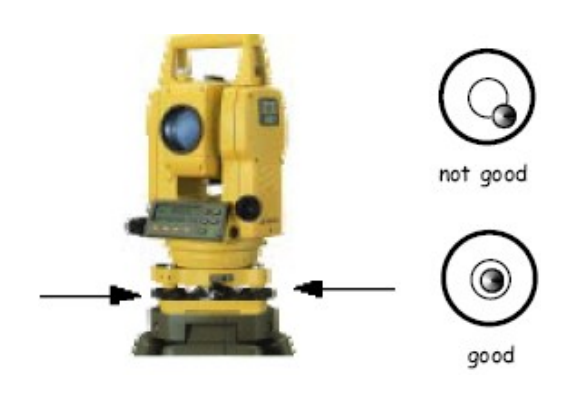

#### 2012v1 Manual Electronic Distance & Height Measurement (EDM)

After you have tuned the (6) circular spirit level as good as possible, finetune the laser spirit level in the following way:

Top view of the Topcon Laser system

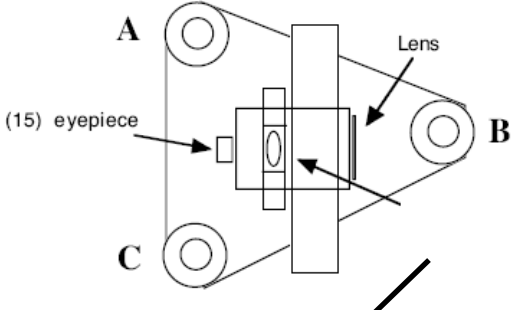

Use the (9) leveling screws "A" and "C" to adjust the plate level (12) so that the 'air bubble' is exactly in the middle.

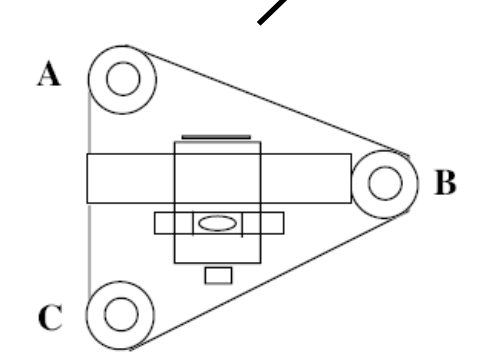

Now rotate the instrument 90 ° and use only the (9) leveling screw "B" to adjust the plate level (12) so that the 'air bubble' is exactly in the middle.

#### 4.1.3 Powering up the Topcon Laser

Check that the on board battery (2) is placed on the laser instrument. Connect the Topcon serial connector (8) to the mobile caddy by means of the special cable, supplied with the system. Press the 'POWER' button (26) on the front panel of the Topcon laser:

On the Topcon laser's display window, you will see the welcome message "Topcon GTS-220".

If not already so, press the button (29) until you see the following "Angular measurement mode", visible on the first three lines of the LCD display (V=vert.angle/HR=Horiz. angle/SD=slope distance):

## 1

Do not use the button (30) for "coordinate measurement mode", as this will give you no result calculation in the current software.

#### 4.2. Performing a Measurement

#### 4.2.1 Positioning the (Prism) Reflector

Screw the prism reflector onto the little pole as low as possible. For a first test, position the reflector on the center of the throwing circle or somewhere in the field. Make always sure that the spirit level on the reflector is correct when you place it in position.

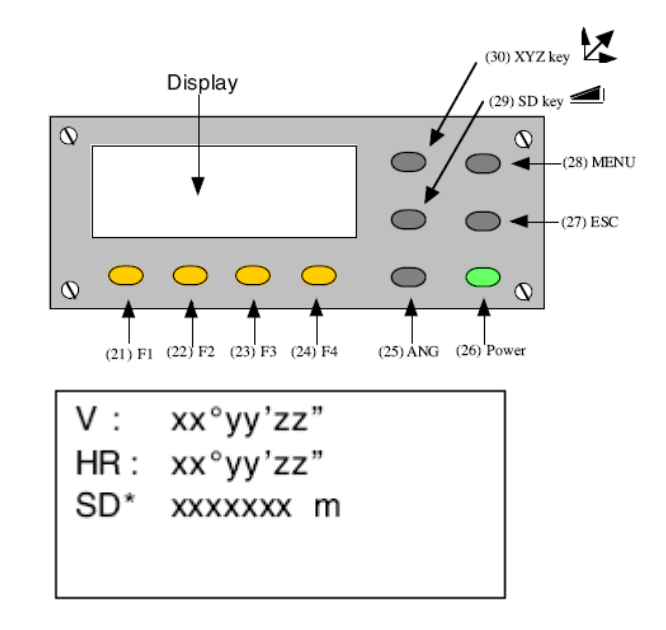

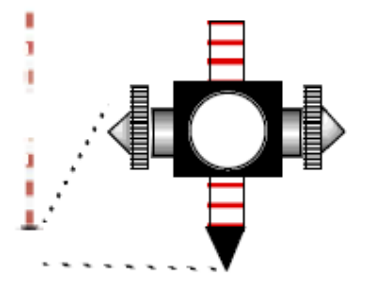

TimeTronics

### 2012v1 Manual Electronic Distance & Height Measurement (EDM)

#### 4.2.2 Directing the laser to the prism reflector

We first unlock the laser direction by means of screws (4) and (14). We make a raw estimation of the direction by looking through the small telescopic collimator (17) on top of the Topcon laser. Try to direct the triangle within this tube approximately ten centimeters above the prism reflector in the field.

Then lock the Topcon laser with BOTH screws (4) and (14). We now look through the eyepiece (15) of the Topcon laser and try to track down the reflector in the heart of the eye. You can focus the eye by turning the ring (16) around the eye.

When the eye of the Topcon laser is pointed to the prism reflector, you can optionally hear a buzzing sound.

We now fine tune the laser direction by means of the controls (5) and (13).

#### 4.2.3 Actual Laser Measurement

You perform the actual laser measurement by pressing the "ESC" button (27). This button will perform the laser measurement, but will NOT YET send the measurement data towards the computer.

After the measurement you will see the text ">REC ? [YES] [NO]" on line 4 of the LCD display, and you can send the data to the computer by means of the [YES] action = the "F3" button (23).

Example: On the display, you could see the HR (horizontal angle  $28^{\circ}30'50''$ ), V (vertical angle  $90^{\circ}56'25''$ ) and SD (Slope Distance 32,003m):

You can now unlock the Topcon laser again by means of screws (4) and (14) and put it out of position (which will stop the optional buzzer sound).

The operator (or official) with the prism mirror can now be informed that the measurement is completed, so that he can move away from the throwing area, to allow the next athlete to compete.

The PC software will record the transmitted data, and calculate and display the required distance or height result, depending on the selected athletic event.

## 5. SOFTWARE

#### 5.1. Installation and startup

Copy the "LCxx" software folder (for example LC06 where xx is the latest version number 06) from the TimeTronics cd to your harddisk "C" of your computer.

Start now the (application) 'LCxx.EXE' (=LaserCalculation program), which you have placed on your harddisk, by double clicking its icon. The first time that you start the program, it will ask you for a suitable data file. Just press the "NEW" button, and give a name and location for the new datafile, for example "LC datafile". You now see the background screen of the program, with the 'TimeTronics' logo.

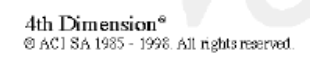

V: 90°56'25" HR: 28°30'50" SD\* 32,003 m >REC? [YES] [NO]

what you see through the eye of the Topcon laser

(14) locking vertically (5) Alignment and (4) locking horizontally Position the cross-hair in the middle of the prism glass View trough the eye of the Topcon laser

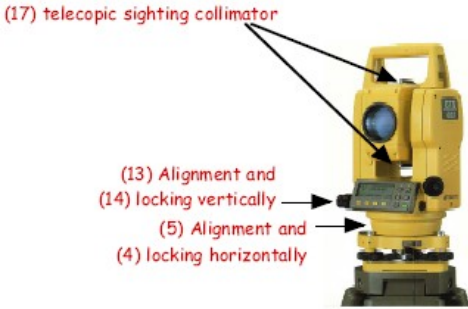

## / 2012v1 Manual Electronic Distance & Height Measurement (EDM)

#### 5.2. LaserCalculation "File"-Menu

The "File" menu has two items:

- 1) List of loggings; this gives a (printable) list of all logged data, including calibration data.
- 2) Quit: to be used to end the program.

| ناق      | C07             |          |      |      |
|----------|-----------------|----------|------|------|
| Fle      | Edit            | Measurem | ants | Help |
| Li:<br>Q | st of lo<br>uit | ggings   | 6    |      |

TimeTronics

#### 5.3. Initialization and calibration of the laser calculation software

- The "Measurements" menu has 3 items: 5.3.1. Javelin, discus, shot put, hammer
- 5.3.2. Long and Triple Jump
- 5.3.3. High Jump and Pole Vault

| 😃 LC07   |                                                                                  |      |  |  |  |  |  |  |
|----------|----------------------------------------------------------------------------------|------|--|--|--|--|--|--|
| Fie Edit | Measurements                                                                     | Help |  |  |  |  |  |  |
| 2000     | High Jump and Pole Vault<br>Long and Triple Jump<br>Javelin Discus SP and Hemmer |      |  |  |  |  |  |  |

#### 5.3.1 Calibration of horizontal throws: javelin, discus, shot put, hammer

For the calibration of horizontal throwing events (javelin, discus, shot put, hammer throwing,...), we will have to measure one reference point ( the 'centre point' of the throwing circle) BEFORE the start of the athletic event.

One person will place the point of the small bar with the prism mirror exactly in the centre of the throwing circle, the laser operator will align the laser eye to the centre of the prism and perform a measurement with the "ESC" key (27) + the "F3" key (23) of the Topcon laser equipment. The pc will give a beep when the laser data (angles and slope distance) is received, and this data will be shown on the pc. Now the operator has to press the "NEW Ref. point 1" button, to memorize this reference point into the computer, for THIS EVENT.

| Step                | # What to do     |                     | Measur    | ements f     | or TH | ROWI        | NG ev  | ents                            | 09:28:27           |
|---------------------|------------------|---------------------|-----------|--------------|-------|-------------|--------|---------------------------------|--------------------|
| 1                   | Initialisation   | Next                | Laser typ | e            | +1    | PC Serial   | port   | Stort                           | Serial port status |
|                     |                  | Previous            | Tapcon    |              | -1    | 1           |        | Stop                            | Stopped            |
| 2 Choose field-even |                  | Next                | Poent for | 1e           |       |             | # Ref. | pots required<br>onts available | 1                  |
|                     |                  | Previous            | Javelin   | ~            | 1     |             | b      | aserOffset (m)                  | 8                  |
|                     |                  |                     |           |              |       |             |        | Formula #                       | 1                  |
| 3                   | MFASURF          |                     | HA=       | 0            |       |             |        | . 6                             | No attempt ""      |
|                     | with laser       | Laser data          | VA=       | 0            |       |             | F1     | Ok"o"                           | ADANDON USU        |
|                     |                  | COUCH HONO          | SD=       | 0            |       |             | F2 _F  | ailed "X"                       | ADANDON 8          |
|                     |                  |                     | HD=       | 0            |       |             |        | P:                              | No result""        |
| 4                   | Before event     |                     |           |              |       |             |        |                                 |                    |
|                     | register         | MEW and             | maint     | ate 00/00/00 | - +/  | A=          | 0      | EDA                             | er Datasist        |
|                     | at centre of     | NEW ICI.            | point 1   | ime 00:00:00 | er    | <b>b</b> -1 | 0      |                                 | SC Respond         |
|                     | throwing circle. |                     |           |              | 34    |             | 0      |                                 |                    |
| 5                   | Read result      | Distance Result (m) |           |              |       |             |        |                                 |                    |
|                     |                  |                     |           |              | -     | 00.00       | 0      |                                 |                    |
|                     |                  |                     |           |              |       | 00.00       | v      |                                 |                    |
|                     |                  |                     |           |              | 00:00 | 0:00        |        |                                 |                    |

Laser Distance and Height Measurements, by TimeTronics, BELGIUM, www.timetronics.be

**IMPORTANT NOTE:** From this moment on, and during the complete event, it is VERY IMPORTANT that nobody will disturb the measurements by MOVING the laser tripod (even millimeters), ROTATING the laser tripod, APPLYING SHOCKS, POWER failure, or other abnormal events.

If, by accident, this would be the case, repeat the complete initialization procedure, including the spirit level adjustment , described in chapter 4.1.2.

**Second important note:** It is important that the shot put circle, the discus circle, etc are EXACTLY made according the IAAF rules, more specific with the correct size, because the software will take the IAAF sizes into account in its calculations. For example, if the 'centre' of the javelin sector is not exactly 8.00 meter away from the inner side of the curved zero marker line, then you will have to find the 'new' reference point, which is exactly 8.00 meter, and use this point for your calibration procedure. You can see the required distance for each event in the data field "LaserOffset (m)", on the computer screen.

#### LC07 File Edit Measurements Help Measurements for LONG or TRIPLE JUMP What to do 1 09:19:49 × Step# 1 PC Serial port Initialisation Next Laser type Start Serial port status -1 Stopped 1 Previous Topcon Stop **Choose field-event** # Ref. prits required 2 Next Event type # Ref. pnts available Û. Previous Long Jump LaserOffset (m) Formula # 2 MEASURE HA-0 No attempt "U" F3 with laser E1 Ok "e" 0 VA Laser data F4 ABANDON "a" SD: 0 F2 Failed "x" F5 No result "" D HD HA-D. Before event; Date 00/00/00 register 2 NEW ref. point 1 VA-П e 00:00:00 reference points SD= 0 ERASE Ref-points at zero line. HA-D Date 00/00/00 NEW ref. point 2 VA-D Time 00:00:00 SD-D Distance Result (m) **Read result** 000.000 00:00:00 Laser Distance and Height Measurements, by TimeTronics, BELGIUM, www.timetronics.be

5.3.2 Calibration of horizontal jumps: long jump and triple jump

For long jump and triple jump events we do not use one reference point but TWO reference points, exactly between the springboard and the plasticine. These two points define the 'zero' distance line, which the jumper may not cross with his foot. See schematic representation:

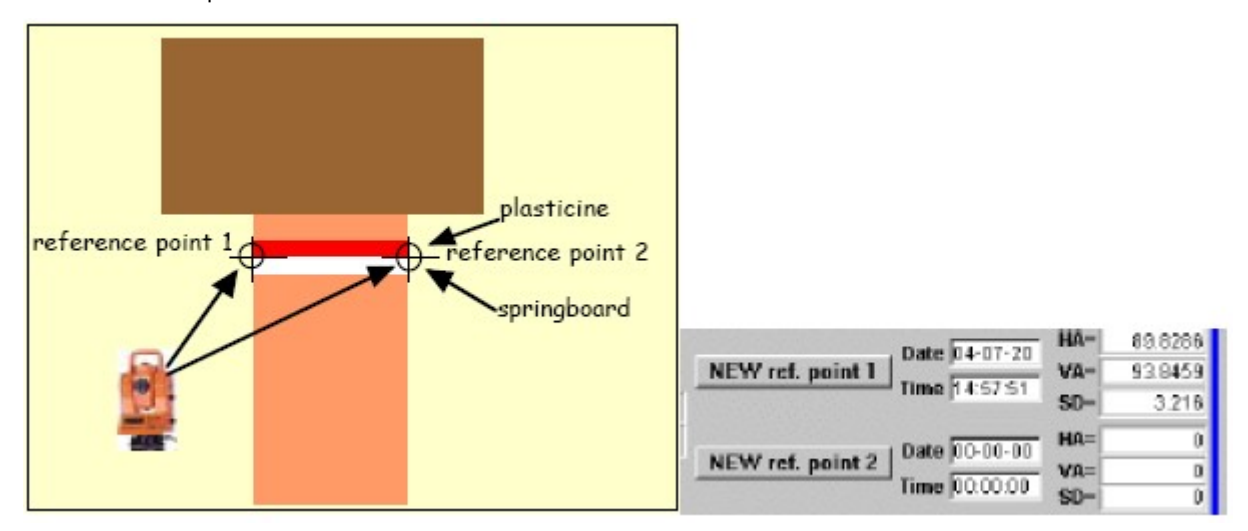

First we measure reference point 1 with the laser . After having conveyed the data towards computer, press the button 'NEW Ref.Point 1' on your computer window. Then we identically measure reference point 2 with the laser and then click the 'New Ref.point 2' button. The date and time of both reference points will be memorized and shown on your computer screen, but also logged into the data file (see chapter 5.5).

#### ALCO7 File Edit Measurements Help - \* \* \* \* 0 \* Measurements for HIGH JUMP or POLE VAULT 09:24:35 Step# What to do × 0 Initialisation ET PC Serial port Laser type Start Serial port status Next Previous Topcan -1 Stopped Stop HA-0 MEASURE or manual No attempt "" F3 0 input E1 Ok "o" with laser VA-Laser data ABANDON "a" F4 SD-0 F2 Failed "X" F5 No recult "" HD 0 Calibrate height once Calibration Û Calibration before even **Read** result hit 1 Height 2 00:00:00 0.000 0.000 Laser Distance and Height Measurements, by TimeTronics, BELGIUM, www.timetronics.be

#### 5.3.3 Calibration of vertical jumps: high jump and pole vault

For high jump or pole vault, we do not measure special reference points on the track. For these events, we first put the horizontal bar at an appropriate starting height, we measure this height with a "classic" method, and enter this calibration height into the program, **AFTER** we have measured this height with the laser!

Press therefore the "Calibration" button, and the software will then ask for the calibration height.

For this laser measurement, we do not point the laser to the prism mirror, because it is practically impossible to fix this (rather large) mirror to the horizontal bar, especially DURING the event.... We use a special reflective tape, which can be easily fixed in the middle the horizontal bar.

You could also place extra two reflective tapes to the left and right side of the bar, to verify with the laser system that the bar is placed HORIZONTALLY, which is important to have a fair event for all athletes.

#### Note 1:

the software makes it possible to use ONE laser system for TWO (pole vault) pits at the same time, at least if they are located next to each other. The reason for this functionality is that the period between two successive heights can be long, so that there is sufficient time for the laser operator to measure both horizontal bars. Of course, for this double measurement you will have to calibrate BOTH pole vault stands SEPARATELY, using the separate buttons.

#### Note 2:

It is NOT required to move the horizontal pole vault bar each laser measurement to the 'zero depth' position (above the pole vault pit), because the software will take all dimensions into account in its calculation, including this 'depth'.

#### 5.4. Performing the actual measurements

One person will place the point of the small bar with the prism mirror exactly on the impact point of the implement, the laser operator will align the laser eye to the center of the prism and perform a measurement with the "ESC" key (27) + the "F3" key (23) of the Topcon laser equipment. The pc will give a beep when the laser data (angles and slope distance) is received, and the measured result will be shown on the screen, and logged into the database. This result is also serially transmitted by the serial port of the pc, to be captured by other computer systems (optional).

#### 5.5. Display and printing the loggings

To display and/or print the list of loggings, first stop the serial communication and close the "measurement window" by clicking in the "X" button on the top-right corner. You will again see the "background" window with the TimeTronics logo. Now select the second item from the "File" menu; List of loggings.

From this window you can investigate all user actions, calibration data, and measurement results.

On the bottom of the screen you can find the "Print" button.

-----

TimeTronics

## **APPENDIX 1: LASER SOFTWARE SERIAL OUT PROTOCOL**

The Laser distance measuring system can live output the results by means of a RS232 serial out connector.

Use a standard "MacFinish" type 5 pins male connector to tap this output line, where you use the following connections: **Pin 2 = Ground** 

Pin 4 = Serial data out, RS232, 1200 baud, 7 databits, Even parity, 1 stop bit

These serial settings are FIXED, and exactly the same as the serial settings of the (TOPCON) laser system, because there is ONLY 1 serial port used in the (portable) pc that does the calculations. For this (COM1) serial port of the pc, the serial input is used for the laser, and the serial output is used for outputting the results to an external computer for further processing or displaying the results on TV or a scoreboard.

The serial data out will be always 10 characters, for each result record, in the following format: "Header"+"DATA block"+"Footer"

where

"Header"= one character= HEXADECIMAL 02 "DATA block" = 8 characters "Footer"= one character=HEXADECIMAL 03

The "DATA block" can be one of the following types of result:

| 1) Real result, measured with the laser system, expressed in "m" (meter):                                                                                                    | "xxx.xx"             |
|----------------------------------------------------------------------------------------------------|----------------------|
| or in detail "hex 20" + the numeric result in ascii format                                                                                                    | "xxx.xx" + "hex 20". |
| 2) Good attempt, or the "OK" button in the software or the "F1" function key                                                                                                    | y: "o"               |
| 3) Bad attempt, or the "Failed" button in the software or the "F2" function keep                                                                                                    | ey: "x"              |
| 4) No attempt, or the "No attempt" button in the software or the "F3" function                                                                                                    | on key: "-"          |
| 5) Abandon, or the "Abandon" button in the software or the "F4" function ke                                                                                                    | y: "a"               |
| <b>6) No result,</b> or the "No result" button in the software or the "F5" function keeping of the the term of the term of the term of the term of the term of the term of the term of the term of the term of the term of term of | ey: ""               |

2012v1 Manual Electronic Distance & Height Measurement (EDM)

© Copyright 2012 TimeTronics. All rights reserved.

TimeTronics Lammerdries 23b B-2250 Olen Belgium Tel. : +32 (0) 14 23 19 11 Fax : +32 (0) 14 23 20 24

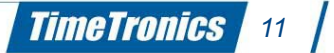